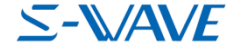

# 松風ブロックHCシリーズでインレーをオーダーする方法 (DWX-5Xシリーズ、MD-500S対象)

DentalSystemにおいて、松風ブロックHCシリーズでインレーを設計する際の、

オーダー方法についてのマニュアルです。

DWX-50,DWX-51D,DWX-52D,DWX-52DC,DWX-52DCi,MD-500Sをご使用中の方が対象です。

作成日:2022/03/22

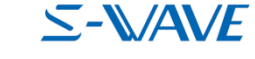

### 1. Dental Manager を起動

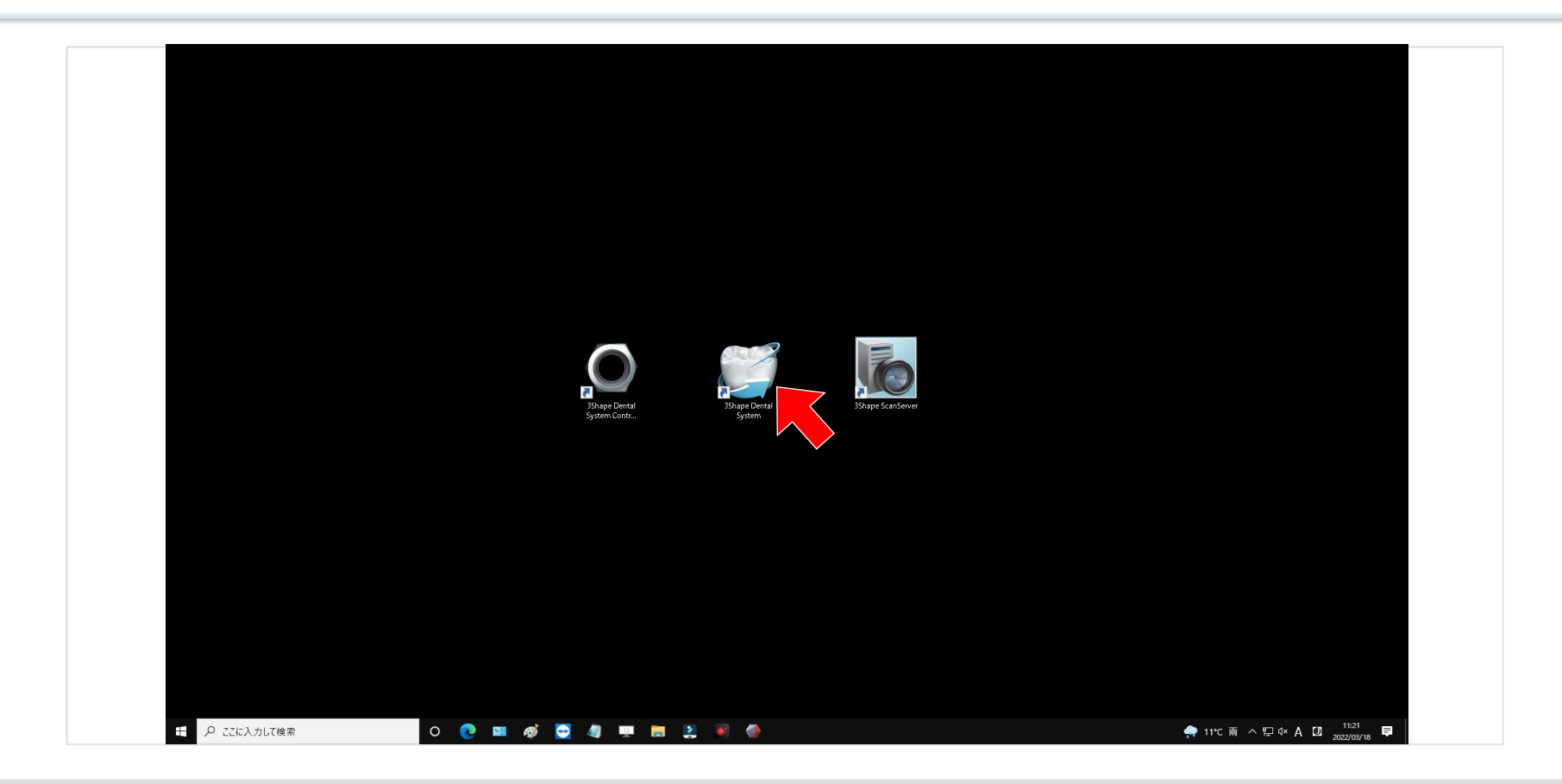

● デスクトップ画面からDentalManagerをダブルクリックして起動します。

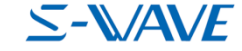

### 2. DentalManagerで新規のオーダーを作成

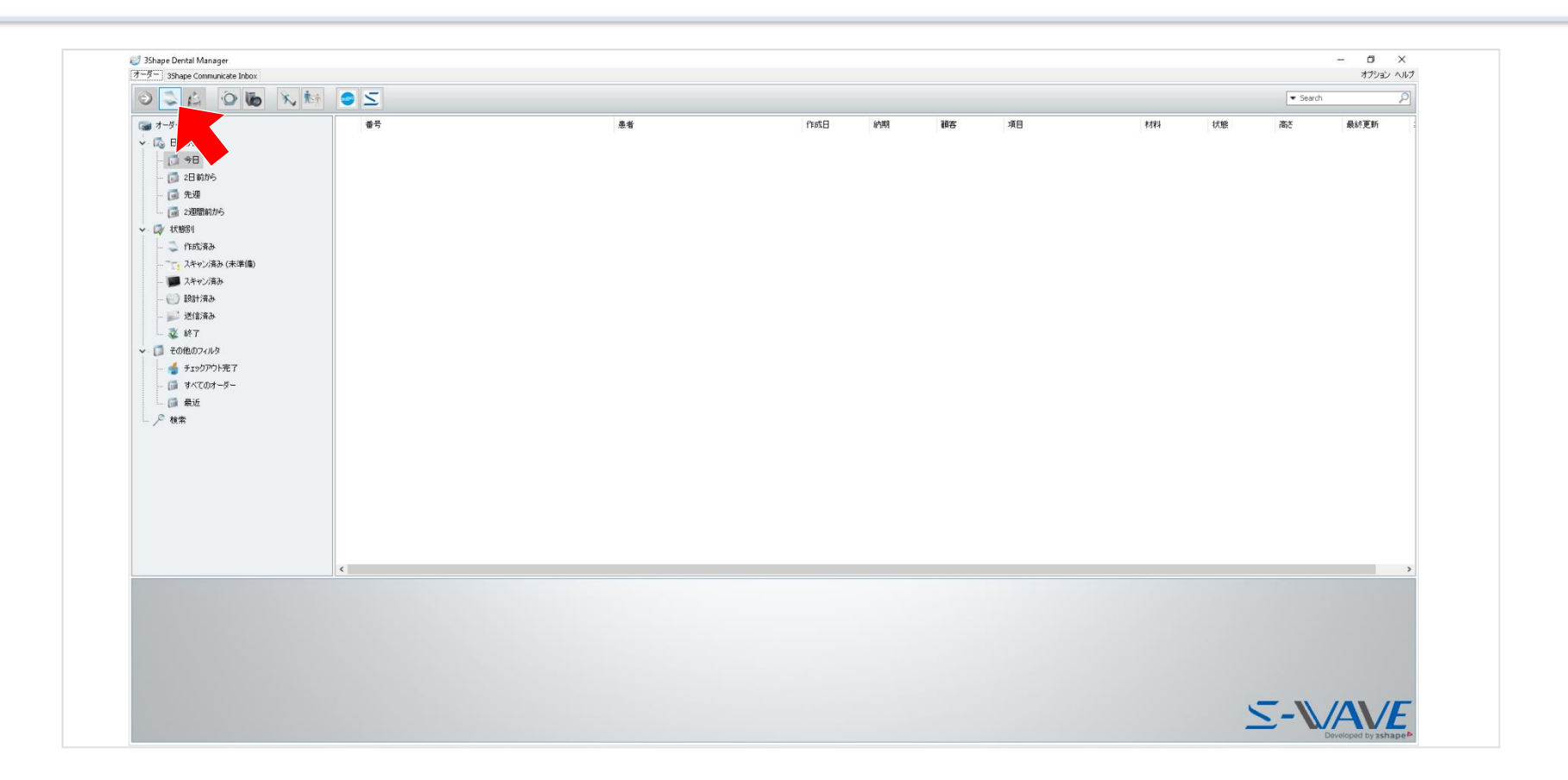

● 画面右上の[新しいオーダー]をクリックします。

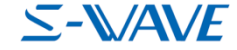

## 3. 必要な項目を入力してオーダーを作成

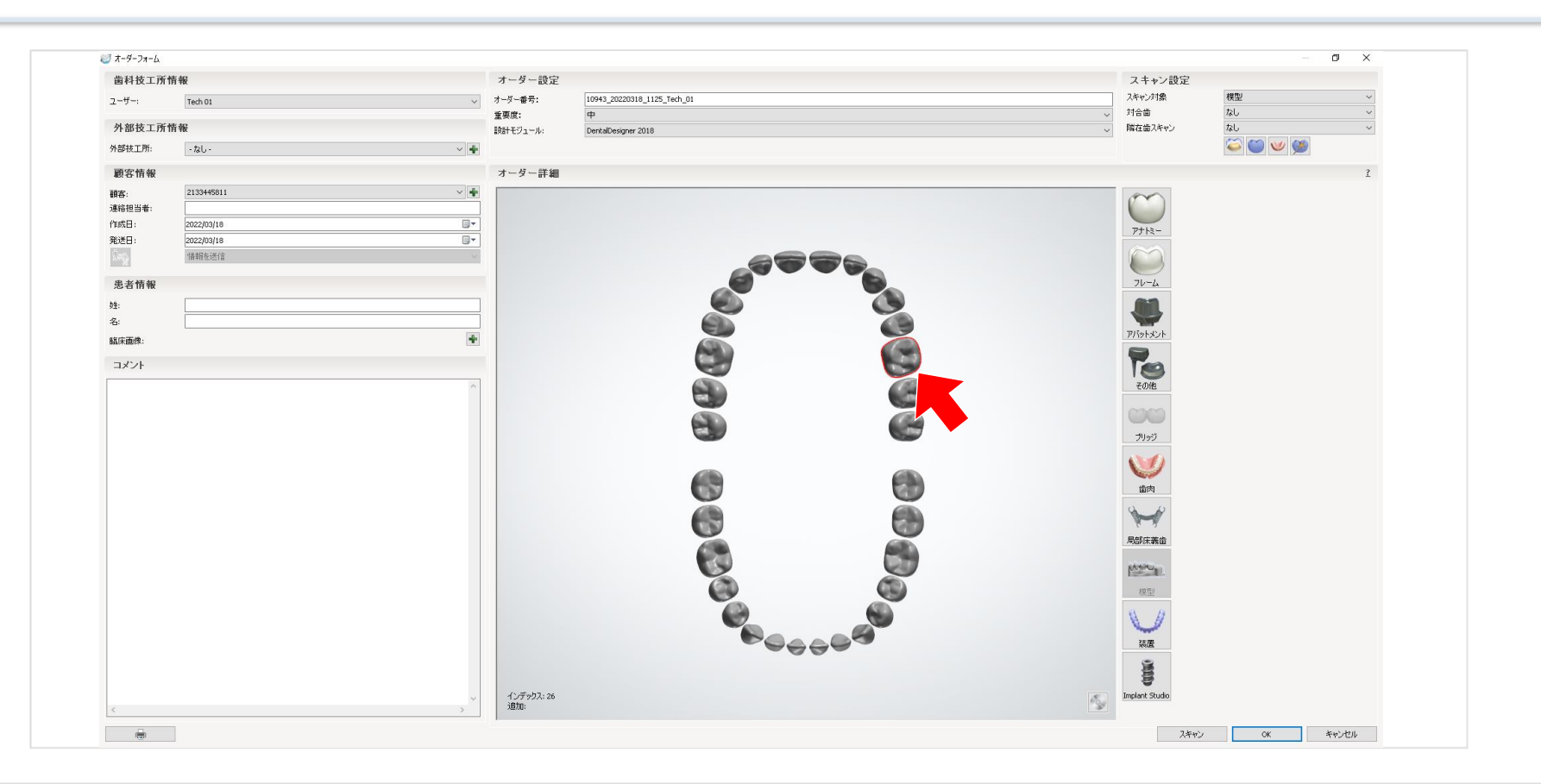

- 患者様の情報等、オーダー作成時に通例されている作業を行います。
- その後、歯列から補綴物製作を行う部位をクリックします。
  ※選択する部位は歯科技工指示書に従ってください。

### $\leq$ -AVE

### 4. 補綴物の種類を選択

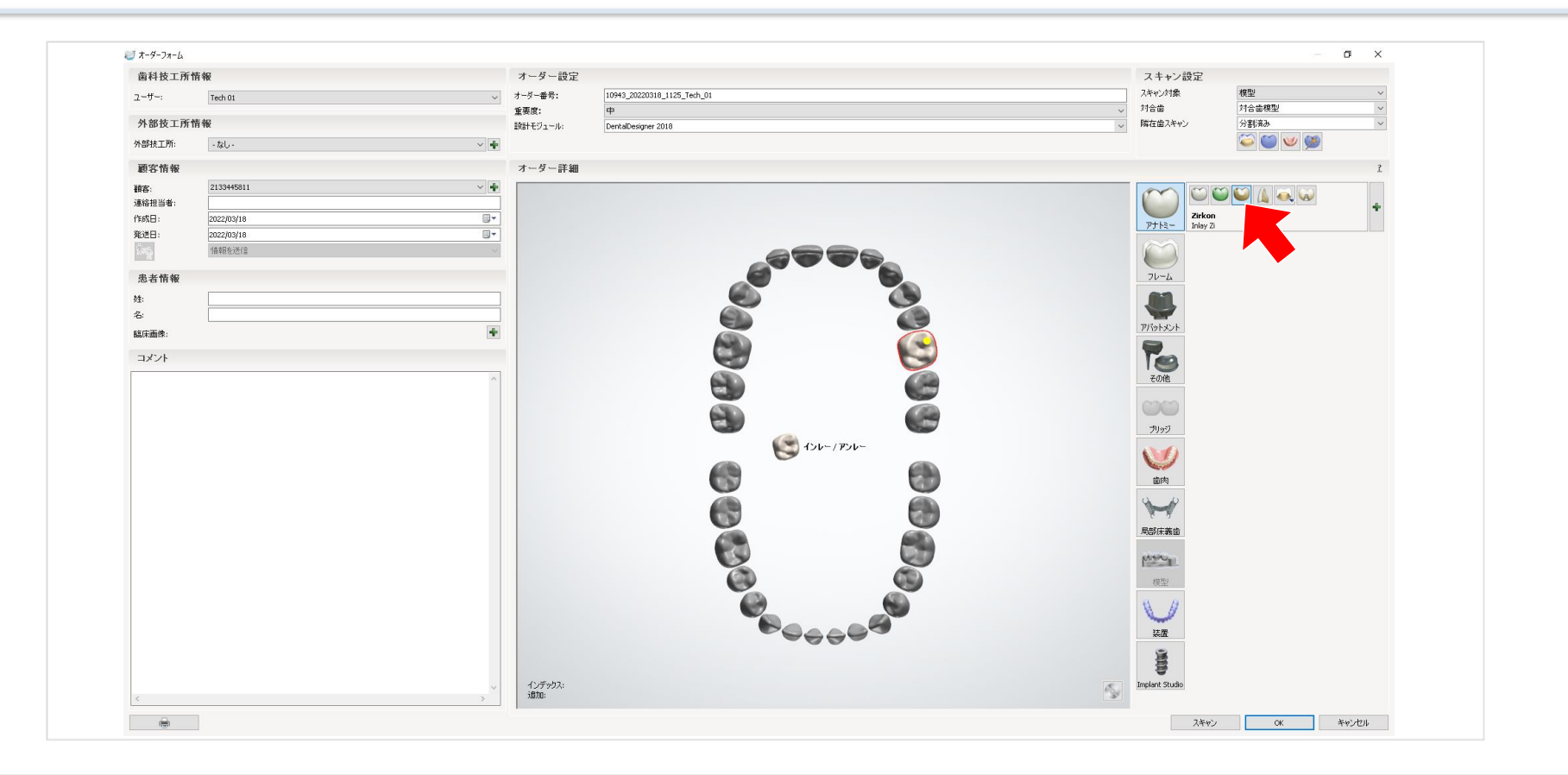

● 一番上の[アナトミー]項目の中の左から2個目の[インレー・アンレー]をクリックします。

※項目名はDentalSystemのバージョンによって多少表現が異なる場合がございます。

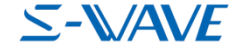

| 歯科技工所作 | 有報         |            | オーダー設定   |                             |     | スキャン設定                                                                                                    |         |
|--------|------------|------------|----------|-----------------------------|-----|----------------------------------------------------------------------------------------------------|---------|
| ユーザー:  | Tech 01    | ~ ;        | オーダー番号:  | 10943_20220318_1125_Tech_01 |     | スキャン対象                                                                                                    | 模型 ~    |
|        |            |            | 重要度:     | φ                           | ~   | 対合歯                                                                                                    | 対合歯模型 ~ |
| 外部技工所† | 有報         | 1          | 設計モジュール: | DentalDesigner 2018         | ~   | 隣在歯スキャン                                                                                                    | 分割済み    |
| 外部技工所: | - tal      | ~ <b>4</b> |          |                             |     |                                                                                                    |         |
| 顧客情報   |            |            | オーダー詳細   |                             |     |                                                                                                    | Ĩ       |
| ()(客:  | 2133445811 | ~ <b>4</b> |          |                             |     |                                                                                                    |         |
| 連絡担当者: |            |            |          |                             |     |                                                                                                    |         |
| 作成日:   | 2022/03/18 |            |          |                             |     | Zirkon<br>RthSan Jolay 7                                                                                                    |         |
| 発送日:   | 2022/03/18 |            |          |                             |     | 7715 11070                                                                                                    |         |
| ί      | 情報を送信      |            |          |                             |     |                                                                                                    |         |
|        |            |            |          |                             |     |                                                                                                    |         |
| 患者情報   |            |            |          |                             |     | 70-4                                                                                                    |         |
| t±:    |            |            |          |                             |     |                                                                                                    |         |
| 名:     |            |            |          |                             |     |                                                                                                    |         |
| 臨床画像:  |            | +          |          |                             |     | アパットメント                                                                                                    |         |
|        |            |            |          |                             |     |                                                                                                    |         |
| コメント   |            |            |          |                             |     | 100                                                                                                    |         |
|        |            | ^          |          |                             |     | その他                                                                                                    |         |
|        |            |            |          |                             |     |                                                                                                    |         |
|        |            |            |          |                             |     | 00                                                                                                    |         |
|        |            |            |          |                             |     | ブリッジ                                                                                                    |         |
|        |            |            |          | 126-1726-                   |     | 1000                                                                                                    |         |
|        |            |            |          |                             |     |                                                                                                    |         |
|        |            |            |          |                             |     | 歯肉                                                                                                    |         |
|        |            |            |          |                             |     | 12 12                                                                                                    |         |
|        |            |            |          | A19                         |     | M.                                                                                                    |         |
|        |            |            |          |                             |     | 局部住盖物                                                                                                    |         |
|        |            |            |          |                             |     | · · · · · · · · · · · · · · · · · · ·                                                                                                    |         |
|        |            |            |          |                             |     | moun                                                                                                    |         |
|        |            |            |          |                             |     | 473771)                                                                                                    |         |
|        |            |            |          |                             |     | (東田)                                                                                                    |         |
|        |            |            |          |                             |     | 8 4                                                                                                    |         |
|        |            |            |          |                             |     | and the second second s |         |
|        |            |            |          |                             |     | 装置                                                                                                    |         |
|        |            |            |          |                             |     | 8                                                                                                    |         |
|        |            |            |          |                             |     | 8                                                                                                    |         |
|        |            | v          | インデックス:  |                             | 15. | Implant Studio                                                                                                    |         |
| 1      |            | >          | 10/10:   |                             | 3   |                                                                                                    |         |

● [+]の箇所にマウスのカーソルを合わせます。

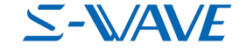

| 歯科技工所            | 有報         |        | オーダー設定   |                             | スキャン設定          |                |
|------------------|------------|--------|----------|-----------------------------|-----------------|----------------|
| ユーザー:            | Tech 01    | ~      | オーダー番号:  | 10943_20220318_1125_Tech_01 | スキャン対象          | 模型 ~           |
|                  |            |        | 重要度:     | φ                           | . 対合歯           | 対合歯模型 ~        |
| 外部技工所            | 青報         |        | 設計モジュール: | DentalDesigner 2018         | 降在歯スキャン         | 分割済み           |
| 外部技工所:           | - tal -    | ~ +    |          |                             |                 |                |
| 顧客情報             |            |        | オーダー詳細   |                             |                 | ĩ              |
| 顧客:              | 2133445811 | ~ 🔶    |          |                             | *7*1.           | Zirkon         |
| 連絡担当者:           |            |        |          |                             | A.              |                |
| 作成日:             | 2022/03/18 |        |          |                             | E:              | 仕恵巴            |
| 発送日:             | 2022/03/18 |        |          |                             | タイプ:            | Inlay Zi       |
| ing.             | "倍報を送信     | $\sim$ |          |                             | 製作所:            | 2133445811 ~   |
| and the last day |            |        |          |                             | 製造プロセス:         | Milling R0.4mm |
| 患者情報             |            |        |          |                             |                 |                |
| 姓:               |            |        |          |                             |                 |                |
| 名:               |            |        |          |                             |                 |                |
| 臨床画像:            |            | +      |          |                             | アバットメント         |                |
|                  |            |        |          |                             |                 |                |
| コメント             |            |        |          |                             | 19              |                |
|                  |            | ^      |          |                             | その他             |                |
|                  |            |        |          |                             |                 |                |
|                  |            |        |          |                             |                 |                |
|                  |            |        |          |                             | プリッジ            |                |
|                  |            |        |          | (ご) インレー/アンレー               |                 |                |
|                  |            |        |          |                             |                 |                |
|                  |            |        |          |                             | 歯肉              |                |
|                  |            |        |          |                             | 0 0             |                |
|                  |            |        |          | 48 EA                       |                 |                |
|                  |            |        |          |                             | 局部庄美统           |                |
|                  |            |        |          |                             | - Carlor Course |                |
|                  |            |        |          |                             | MAN .           |                |
|                  |            |        |          |                             | 400 FF (1       |                |
|                  |            |        |          |                             | 58.26           |                |
|                  |            |        |          |                             | 8 /             |                |
|                  |            |        |          |                             |                 |                |
|                  |            |        |          |                             | 装置              |                |
|                  |            |        |          |                             | 2               |                |
|                  |            |        |          |                             | 8               |                |
|                  |            | ~      | インデックス:  |                             | Implant Studio  |                |
|                  |            | >      | 10/10:   | 3                           |                 |                |

● [+]の箇所にマウスのカーソルを合わせます。

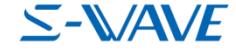

### 7. 材料の選択-3

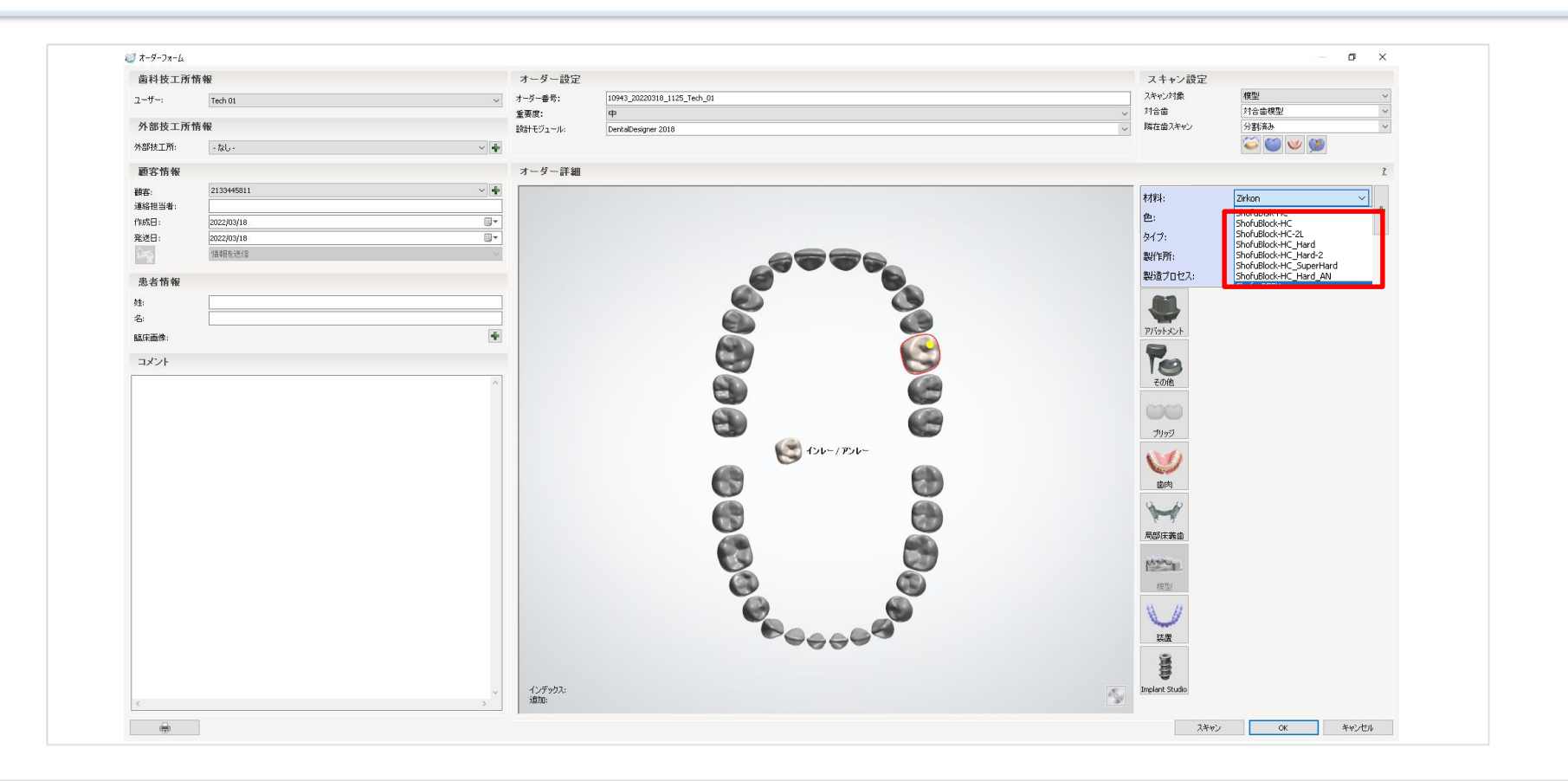

● 使用する松風のハイブリッドレジン材料を選択します。

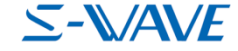

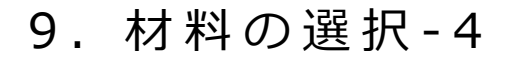

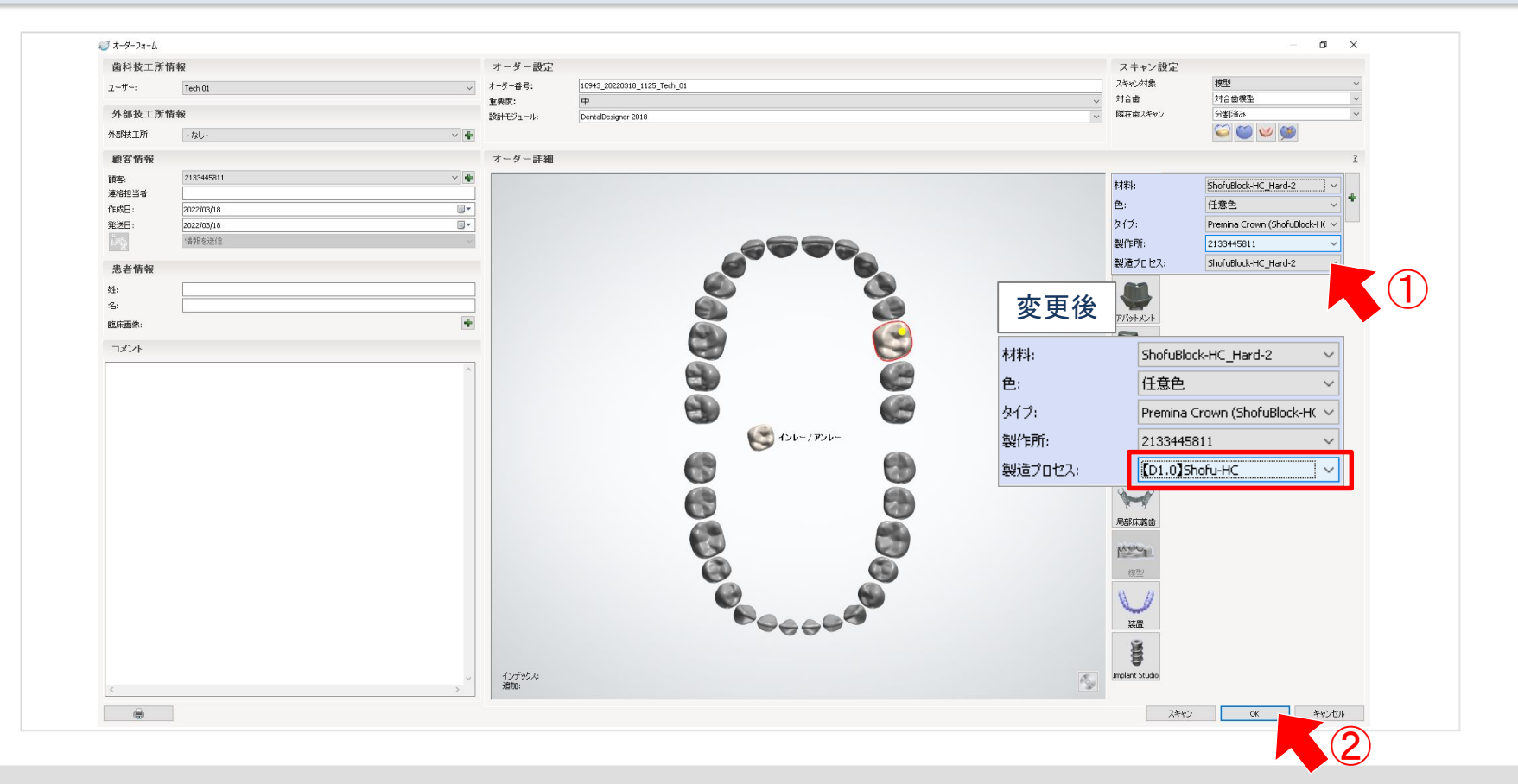

- [製造プロセス]をクリックし、[【D1.0】Shofu-HC ]に変更します。
- 画面右上のスキャン設定などを変更し、[OK]をクリックします。
- スキャンや設計の工程は、通例通り行ってください。

### 10. 材料の選択-5

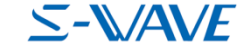

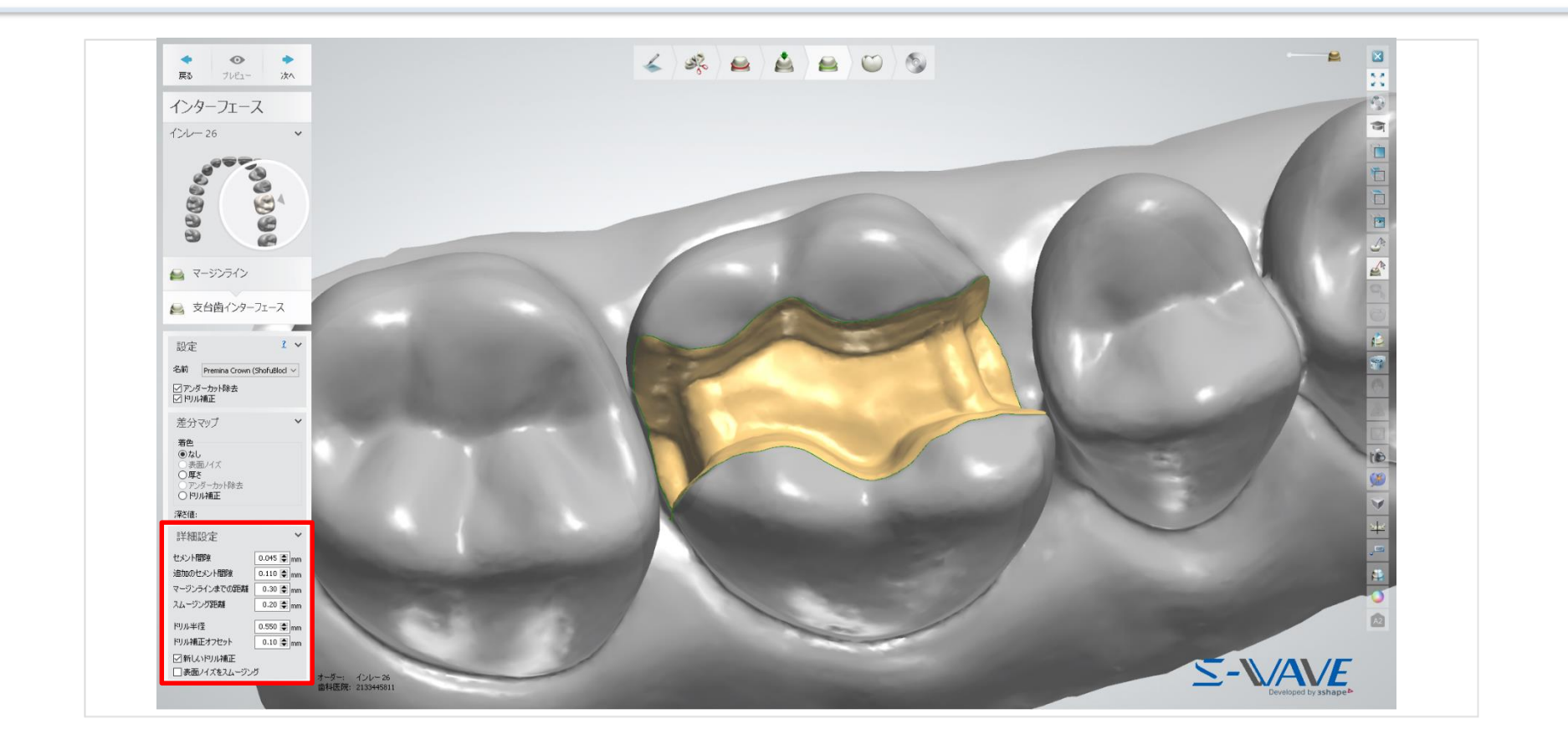

#### ● DentalDesignerでの設計において、インターフェースの項目の数値が上図のように変更されていれば問題ございません。

| 詳細設定           | ~          |  |  |  |  |  |
|----------------|------------|--|--|--|--|--|
| セメント間隙         | 0.045 🖨 mm |  |  |  |  |  |
| 追加のセメント間隙      | 0.110 🖨 mm |  |  |  |  |  |
| マージンラインまでの距離   | 0.30 🚔 mm  |  |  |  |  |  |
| スムージング距離       | 0.20 🚔 mm  |  |  |  |  |  |
| ドリル半径          | 0.550 🚔 mm |  |  |  |  |  |
| ドリル補正オフセット     | 0.10 🖨 mm  |  |  |  |  |  |
| ☑新しいドル補正       |            |  |  |  |  |  |
| □ 表面ノイズをスムージング |            |  |  |  |  |  |

※デフォルト値は推奨値ですので症例によって変更してください。